# 新生選課系統操作

#### 臺北市立大學教務處

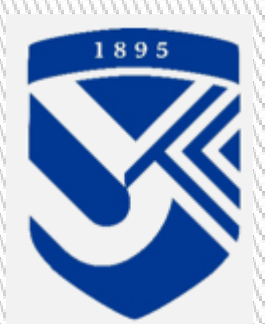

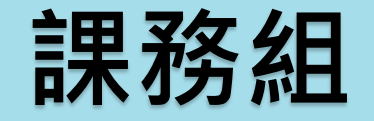

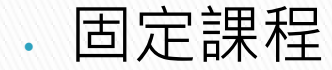

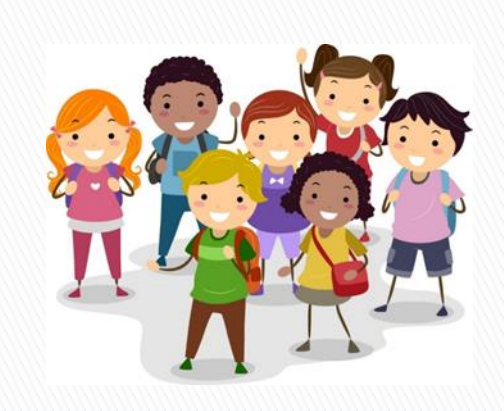

國中、高中

- . 通識課程
  - 通才、全人教育
- · 系定必修、選修
  - 。專業養成
- 自由選修 (15學分以上)
  - 培養第二專長(如:學分學程)
- · 教育學程
  - 師資培育
- 大學生活學習與輔導

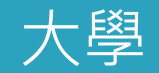

## 選課重要規定

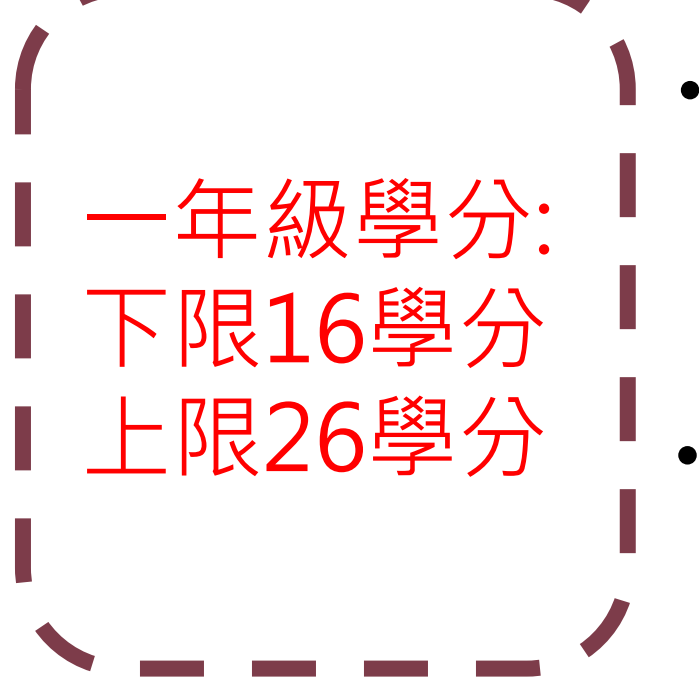

- 前一學期學業平均成績在全班 前五分之一者,得加選**1門課** 或2-3學分
  - 修讀輔系、雙主修或各類學程 經申請同意後,得加選2門課 或4學分

# 個人化課程規劃

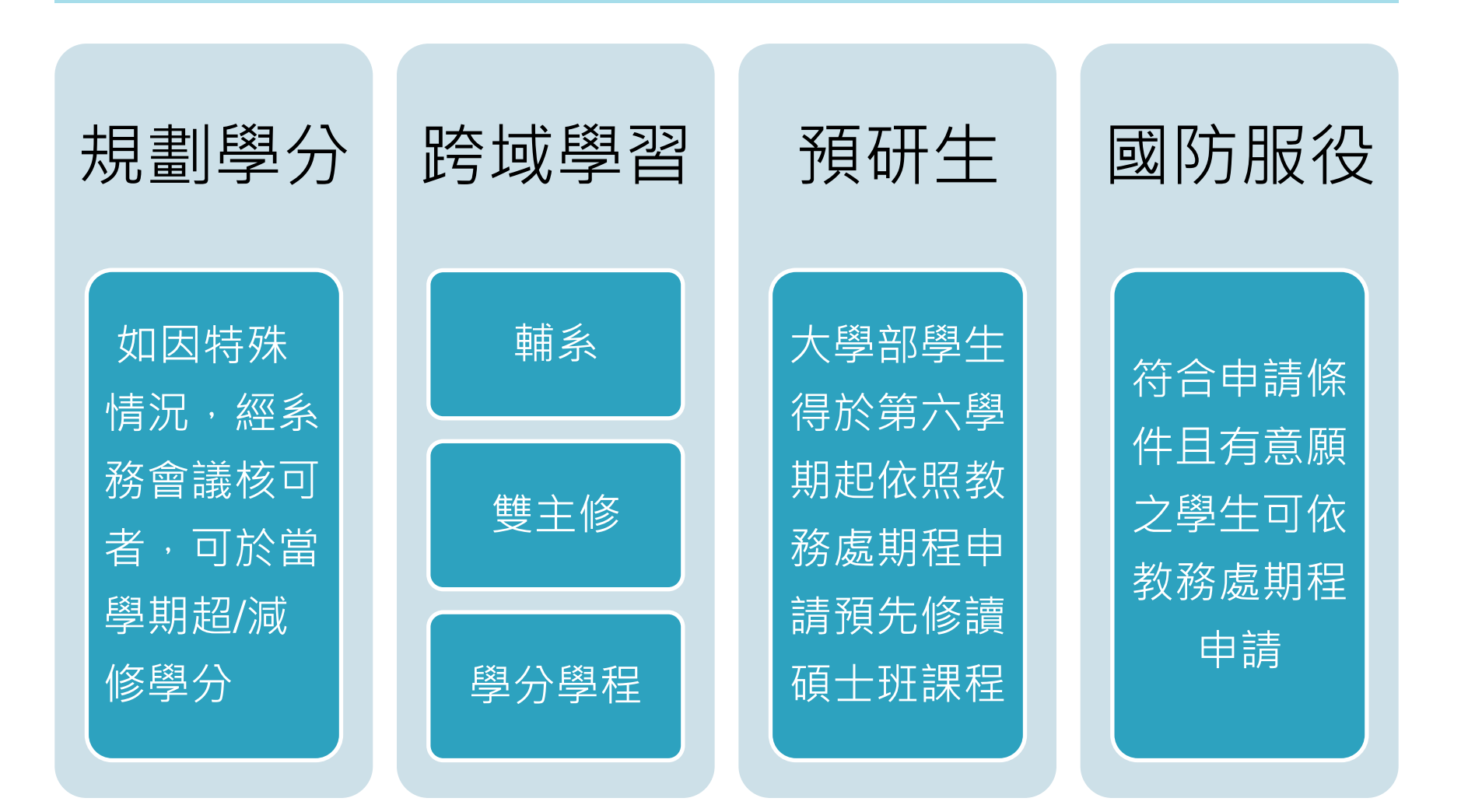

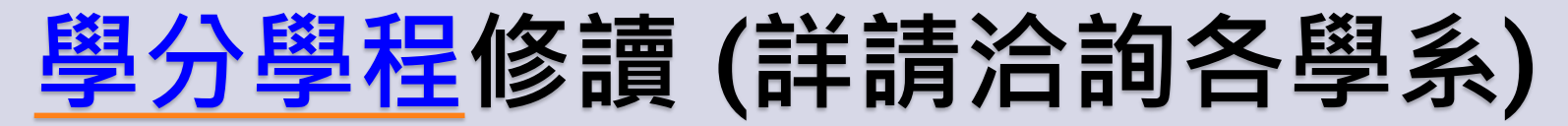

首頁 / 學分學程專區

目前本校設有跨領域學分學程(如下表),歡迎同學踴躍申請修讀,各學分學程修讀注意事項,詳請洽詢 負責學系。

臺北市立大學學分學程一覽表

| 編號 | 學分學程名稱         | 學分數 | 設置學系(單位) |                  | 跨選調 | 课程學系(單位)     | 成立歷利                     | ¥.           |      |                  |                                                          |
|----|----------------|-----|----------|------------------|-----|--------------|--------------------------|--------------|------|------------------|----------------------------------------------------------|
| 1  | 兒童發展學分學程       | 20  | 幼教系      | 教育系、特            | 教系、 | 心静系          | 併校前成立                    |              |      |                  |                                                          |
| 2  | 英语融入幼兒園課程學分學程  | 20  | 幼教系      | 英教系、通            | 藏中心 | 、 師培中心       | 107學年度第4次都<br>107學年度第2學期 | :務會議<br> 校課會 |      |                  |                                                          |
| 3  | 练音與錄影學分學程      | 20  | 音樂系      | 史地系、視            | 18  | 政策智庫學分學程     |                          | 17           | 公共系  | 視藝系、都經系、城發系      | 111學年度第3次教務會議 111學年度第2學期校課會 新增                           |
| 4  | 藝術行政學分學程       | 20  | 音樂系      | 史地系、視            | 19  | 體能訓練專家學分學程   |                          | 28           | 技擊系  | 建健系              | <ul> <li>111學年度第5次教務會議</li> <li>111學年度第2學期校課會</li> </ul> |
| 5  | 英语商務學分學程       | 18  | 英教系      | 國立臺北商            | 20  | 北会方大学教人思识    |                          | 15           | 新来生  | 他拒杀,以子会,就你会,把算会  | 新增<br>112學年度第4次教務會議<br>117品生在第2品出於理会                     |
| 6  | 公務法律學分學程       | 20  | 公共系      | 教育系、心            | 20  | 化冒烧力支子分子征    |                          | 15           | 通照十心 | (相倫永、心吟永、御姓永、优賢永 | 112字千度第2字朔仪铼官<br>新增<br>112學年度第4次教務會議                     |
| 7  | 文化資產與觀光規劃師學分學程 | 20  | 史地系      | 中語系、音            | 21  | 音樂素養英語學分學程   |                          | 15           | 音樂系  | 通識中心、師培中心        | 112學年度第2學期校課會<br>新增                                      |
| 8  | 全球環境變遷學分學程     | 18  | 地生系      | <b>舞蹈系</b> 史地系、通 | 22  | 音樂劇學分學程      |                          | 15           | 音樂系  | 舞蹈系、動藝系          | 112學年度第4次教務會議<br>112學年度第2學期校課會<br>新始                     |
|    |                |     |          |                  | 23  | 室內設計學分學種     |                          | 15           | 城發系  | 視藝系、通識中心         | 112學年度第4次教務會議 112學年度第2學期校課會                              |
|    |                |     |          |                  | 24  | 都市更新學分學程     |                          | 18           | 城發系  | 都經系、通識中心         | 新增<br>112學年度第4次教務會議<br>112學年度第2學期校課會                     |
|    |                |     |          |                  | 25  | 休閒產業與數位行銷學分學 | 程                        | 15           | 都經系  | 体营系              | 新增<br>112學年度第4次教務會議<br>112學年度第2學期校課會                     |

製表日期:113.06.18

新增

# 微學分及自主學習課程

- ·提升學生自主學習能力及多 元技能
- ·累積滿9小時經審核後採計 0.5學分,每學期至多採計 2學分,畢業學分數合計最 高採計4學分為上限。
- ・開設課程可至學校首頁→行 政單位→教務處→課務組→
   各項課程相關→微學分及自 主學習課程列表查詢

| -            |     | 臺北市立大<br><sub>檔案 編輯</sub> | 學微學分及自主學<br>查看 插入 格式 : | 聲習課程列表 ⊘<br>資料 工具 擴充功能 説明               |                     |       |                                    |       |                         |  |
|--------------|-----|---------------------------|------------------------|-----------------------------------------|---------------------|-------|------------------------------------|-------|-------------------------|--|
| 1            | 0   | 、選軍の日                     | <b>∏</b> ▼ 100% ▼      | ◎ 僅供檢視                                  |                     |       |                                    |       |                         |  |
| <del>.</del> | A1  |                           | -、如對各微學分課程課程           | 结構、申請修課方式/表單等有疑問,請治各設置(關課)單位。           |                     |       |                                    |       |                         |  |
| < C          |     | A                         | в                      | C                                       | D                   | E     | F                                  | G     | н                       |  |
|              | 1   | 一、如對各樣                    | <b>&amp;學分課程課程</b> 結   | ;構、申請修課方式/表單等有疑問,請洽各詞                   | <mark>役置(</mark> 開課 | )單位。  |                                    |       |                         |  |
|              | 2   | 二、實際開設                    | <b>殳課程內容請依</b> 各       | 設置(開課)單位公告辦理。                           |                     |       |                                    |       |                         |  |
|              | 3   | 三、課程名稱                    | 爾如下表:                  |                                         |                     |       |                                    |       |                         |  |
|              | 4   | 學院 👻                      | 開課學系/單位 🚽              | 微學分及自主學習課程名稱 🚽                          | <b>通過學其</b> 一       | □始學其一 | 開課類別 🚽                             | 上課時婁┯ | ₽ <u>√</u> <del>-</del> |  |
| <b>—</b>     | 119 | 非屬學院                      | 通識教育中心                 | 自癒力,啟動你夢想生活的即戰力                         | 111-1               | 111-2 | □再座□展演<br>□實作□工作坊                  | 18    | 1                       |  |
| J            | 120 | 非屬學院                      | 通識教育中心                 | │<br>英語初級詞彙2500能力養成(CEFR A2) (線上<br>課程) | 110-2               | 111-2 | □講座□展演<br>■實作■工作坊<br>■其他:考核之相關課程   | 18    | 1                       |  |
| →            | 121 | 非屬學院                      | 通識教育中心                 | 英語初級寫作鮠力養成 (CEFR A2) (線上課<br>程)         | 110-2               | 111-1 | □講座□展演<br>■實作■工作坊<br>■其他:考核之相關課程   | 18    | 1                       |  |
| 4            | 122 | 非醫學院                      | 通識教育中心                 | 英語初級閱讀能力養成(CEFR A2) (線上課<br>程)          | 110-2               | 111-1 | □講座□展演<br>■實作■工作坊<br>■其他:考核之相關課程   | 18    | 1                       |  |
|              | 123 | 非屬學院                      | 通識教育中心                 | 基礎前端網站設計實戰班 (線上課程)                      | 111-1               | 111-2 | □講座□展演<br>□實作□工作坊                  | 18    | 1                       |  |
|              | 124 | 非醫學院                      | 通識教育中心                 | 銀光閃閃~老年精神健康                             | 111-1               | 111-2 | □講座□展演<br>□實作□工作坊                  | 18    | 1                       |  |
|              | 125 | 非屬學院                      | 通識教育中心                 | 走讀臺北城                                   | 111-2               | 112-1 | □講座□展演<br>■實作□工作坊                  | 9     | 0.5                     |  |
|              | 126 | 非屬學院                      | 通識教育中心                 | 生成式AI工作坊:運用生成式AI提升學習效率                  | 112-1               | 112-2 | □講座□展演<br>□實作□工作坊<br>■其他:資訊及程式相關   | 9     | 0.5                     |  |
|              | 127 | 非醫學院                      | 通識教育中心                 | AI工作英語學習 (CEFR A2-B1)                   | 112-1               | 112-2 | ■講座□展演<br>□實作□工作坊<br>■其他:考核之相關課程   | 18    | 1                       |  |
|              | 128 | 非醫學院                      | 通識教育中心                 | 英文口說和演說技巧:如何獲得友誼並影響他人<br>(CEFR B1-B2)   | 112-1               | 112-2 | ■講座 □展演<br>□實作 □工作坊<br>■其他:考核之相關課程 | 9     | 0.5                     |  |
|              | 129 | 非屬學院                      | 通識教育中心                 | tms+自主學習                                | 112-2               | 113-1 | ■講座□展演<br>□實作□工作坊                  | 9或18  | 0.5贰1                   |  |

# 大學部學生預先修讀碩士班課程

 大學部學生得於第六學期起,符合相關規定並修畢應修畢業 學分達二分之一以上,且經本校二位專任助理教授級以上教 師推薦,可依教務處公告期程,提出預先修讀碩士班課程之 申請。

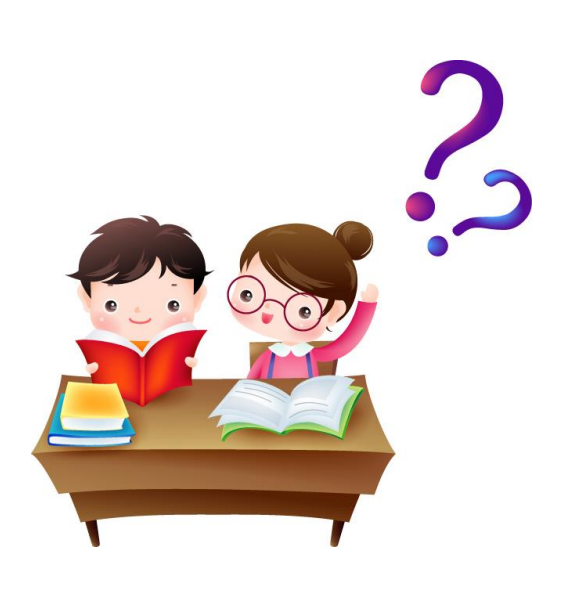

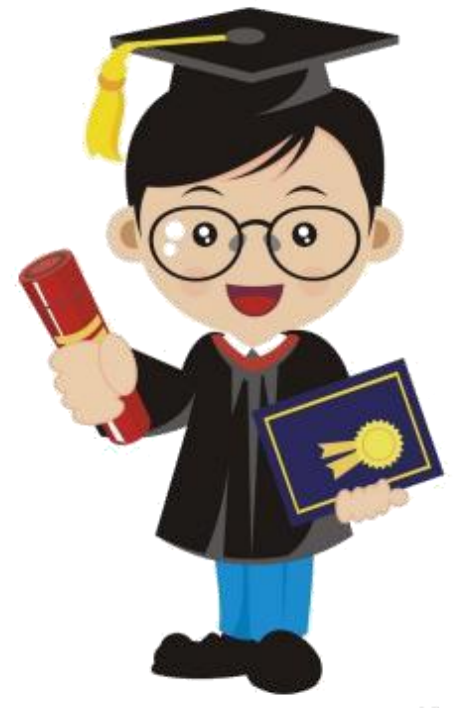

# 113學年度第1學期選課期程

| 各階段選課           | 開始時間            | 結束時間            |
|-----------------|-----------------|-----------------|
| 新生志願序填寫(僅通識/體育) | 9月3日 (二) 09:00  | 9月4日 (三) 12:00  |
| 新生志願序結果查詢       | 9月4日 (三         | Ξ) 17:00        |
| 新生網路選課 (含通識/體育) | 9月4日 (三) 19:00  | 9月5日 (四) 10:00  |
| 全校網路加退選         | 9月5日 (四) 10:00  | 9月15日(日)17:00   |
| 人工加退選           | 9月18日 (三) 09:00 | 9月20日 (五) 17:00 |
| 選課確認 (採網路方式)    | 9月20日 (五) 09:00 | 9月24日 (二) 17:00 |

※9月15日17:00以後,系統自動關閉選課功能,無法再上網選課。 ※未上網做選課確認者,概以系統之電腦紀錄為其選課結果。

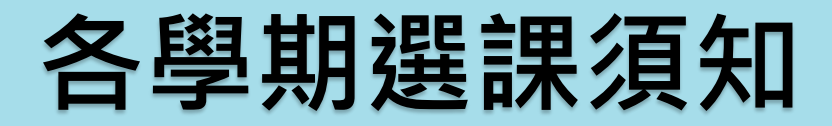

### ・學校首頁→行政單位→教務處→課務組→ 選課須知(含課程手冊)→各學期選課須知

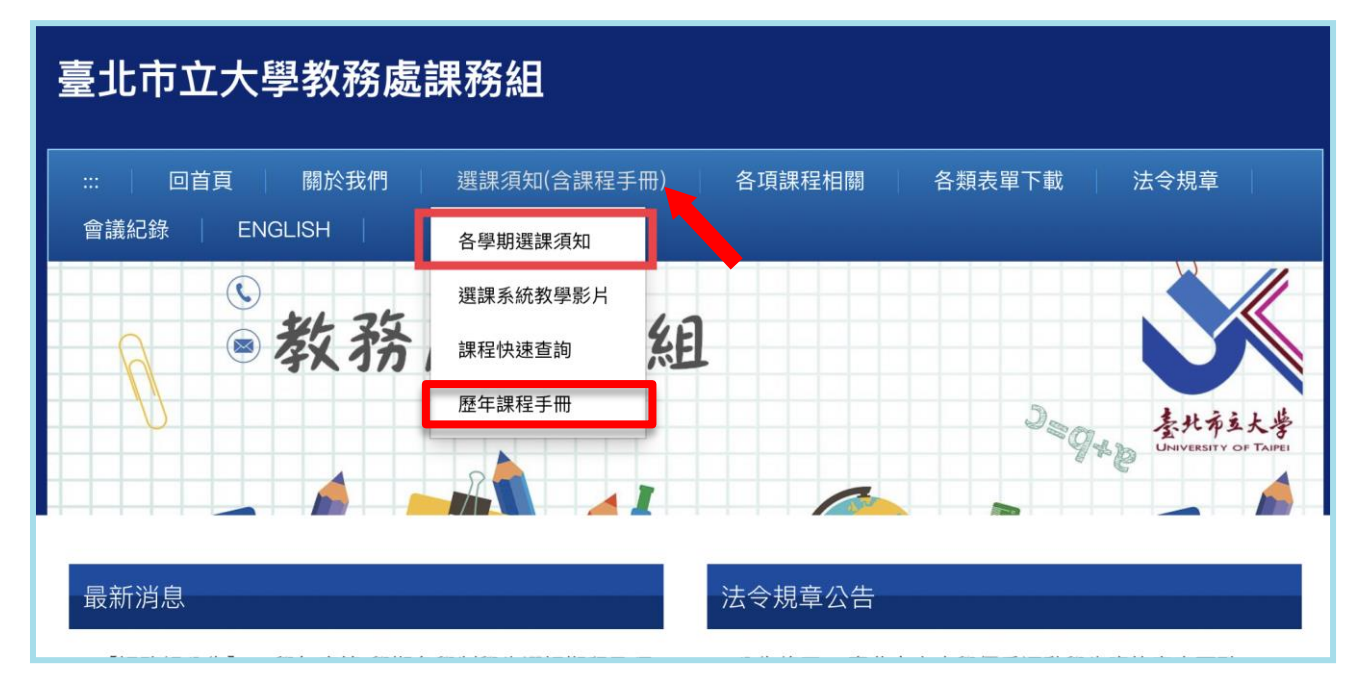

### 全校課程手冊亦可至課務組網頁下載

# 選課參考步驟

- 一、建議可預先查詢通識課程與各系必修 / 選修課程的內容、選課代號 及上課時間。(<u>http://my.utaipei.edu.tw/</u>)
- 二、依選課期程上校務系統選課(填寫通識志願序、網路選課等)
- 三、將通識課程需求依志願序填寫。
  - 開放時間內,可隨時至校務系統進行志願序調整,志願序選課結
     束後,系統將進行亂數比序抽籤。
  - 於開放志願序結果查詢後,至校務系統查詢志願序課程選課結果。
- 四、如遇特殊情況與具備身分者須進行人工加退選

(須經同意,須填寫 人工加選單或人工退選單)

五、確認選課資料 (採網路方式)

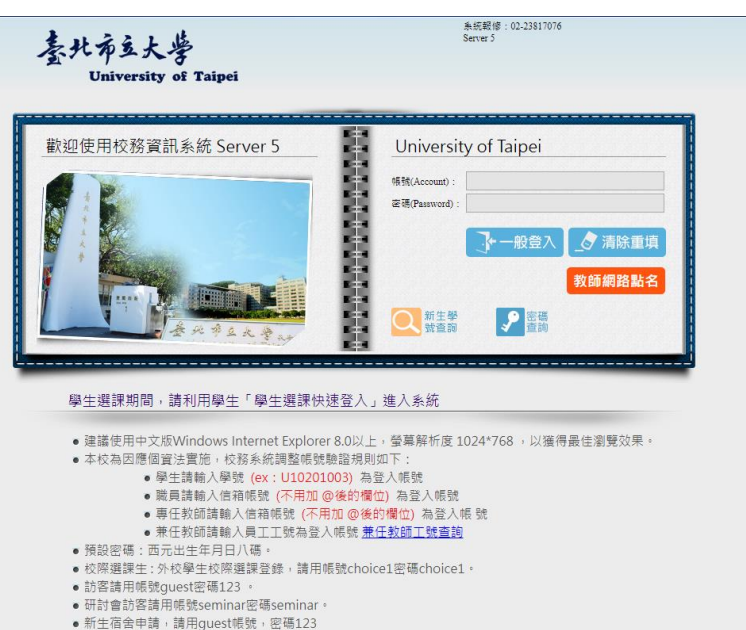

## 網路選課流程

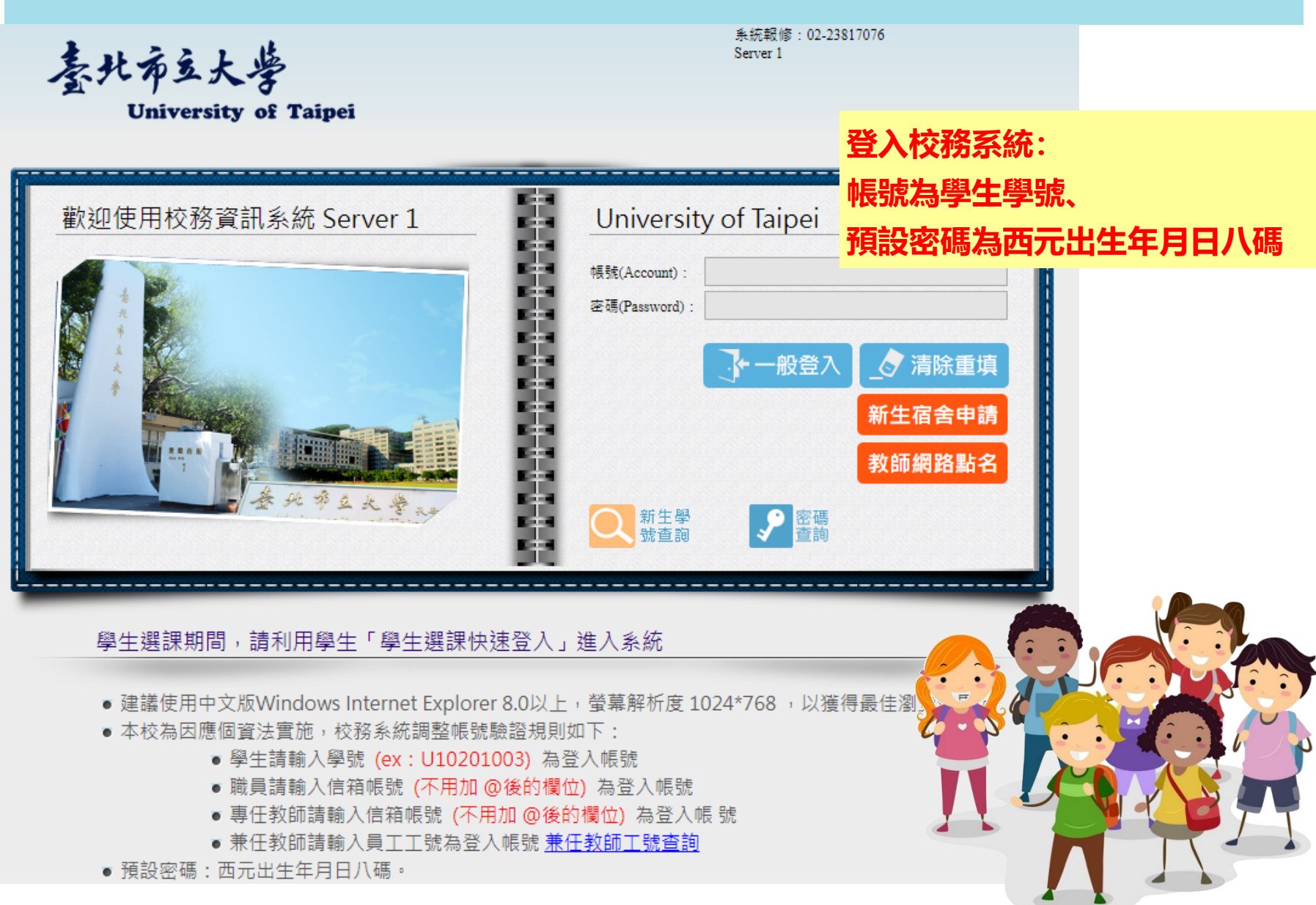

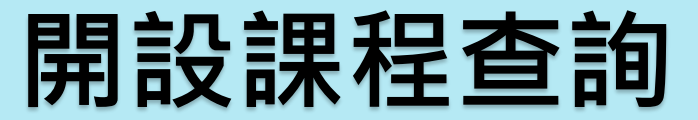

## ◆功能:科目與教師開課資料查詢

臺北布立大学

🖻 🗠 糸統公告與下載

\*

University of Taipei

修改密碼 隱藏選單 登 出

| □□□ 藻作手冊    |                                                     | 科目與教師開課班級查詢 |
|-------------|-----------------------------------------------------|-------------|
| ● 教職員工手冊下載  |                                                     |             |
| 🖻 🗳 行事曆     | ¥                                                   |             |
|             |                                                     |             |
| 🗳 訊息平台      | 1.請先選擇查詢條件或輸入欲查詢的關鍵字                                |             |
| □ 🎱 訊息平台系統  |                                                     |             |
| ● 使用者權限設定   | 學年期(Acdemic Year & Semester):                       |             |
| ● 通告訊息申請作業  |                                                     |             |
| ● 通告申請簽核作業  | 學制(Level):  大學部──────────────────────────────────── | 1           |
| ──查詢        | 粤院(College): 教育磬院 ▼                                 |             |
| 🗆 😂 教務資訊查詢  | AN(CONCEC). AX12 AND                                |             |
| ● 教學評量結果查詢  | 科系(Department / Program): 所有科系                      |             |
| ● 教學評量即時填答率 | 年纪(Grades)、所有年级 > 查報運業教育由人建程,年级課選擇"0"               |             |
| (測試中)       |                                                     |             |
| ● 科目與教師開課資料 | 所有類別                                                | 「輸入完合剤條件後」  |
| 查詢          | 類別(Category):                                       |             |
| ● 學生學習預警查詢  | 屬性(Course Type): 全英語授課(English-taught Courses) ✔    | 川山點躍「否詢」    |
| (導師用)       |                                                     |             |
| ● 畢業資格預審表查詢 | 科目(Course Name):                                    |             |
| ●教師課表查詢     |                                                     |             |
| ● 教室課表查詢    | ₹X BU(Instructor).                                  |             |
| ● 糸所班級課表查詢  |                                                     | 香韵          |
| ● 專長教師授課班級缺 |                                                     | Search      |
| 暗統計 香諭 🔹 🔹  |                                                     |             |

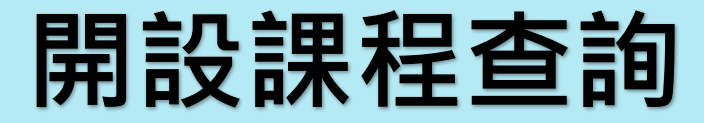

## ◆課程查詢結果

科目與教師開課班級查詢

學年度第 學期 大學部 教育學院 教育學系 1年級 所有類別 科目:所有科目 教師:所有老師(共12筆)

| 班 級<br>Class | 選課代<br>號<br>Course<br>Code | 類 別<br>Category | 科目                | Course Name                                      | 學分<br>數<br>Credit | 開課別<br>Full/Half | 必/選修<br>Req./Sel | 授課時數<br>Lecturing<br>hours | 人數<br>Student Enrolled<br>上限/下限/ 已選<br>Max./Min./Curren | 校區<br>Campus | 授課教師/上課時間/教室<br>Instructor/Time/Classroom | 合班班級<br>Mixed Class | 教學綱<br>要<br>Syllabus | 備註<br>Remarks/Notes |
|--------------|----------------------------|-----------------|-------------------|--------------------------------------------------|-------------------|------------------|------------------|----------------------------|---------------------------------------------------------|--------------|-------------------------------------------|---------------------|----------------------|---------------------|
| 教育系<br>一A    | 2942                       | 共同必修            | 大學生活<br>學習與輔<br>導 | Life Learning and<br>Guidance at<br>College-Part | 0                 | 學期               | 必修               | 1.0                        | 55 / 15 / 34                                            | 博愛           | (單週)鄭玉卿 (二)6-7(C315)                      |                     | 教學綱要                 |                     |
| 教育系<br>—A    | 2941                       | 条定必修            | 教育概論              | The Introduction of Education                    | 2.0               | 學期               | 必修               | 2.0                        | 55 / 15 / 34                                            | 博愛           | 鄭玉卿 (二)3-4(C315)                          |                     | 教學綱要                 |                     |
| 教育系<br>一A    | 2940                       | 条定必修            | 教育統計<br>學         | Advanced Statistics                              | 2.0               | 學期               | 必修               | 2.0                        | 35 / 15 / 34                                            | 博愛           | 楊馥榮 (一)9-10(G512電腦教室)                     |                     | 教學綱要                 |                     |
| 教育           | 2943                       | 条定必修            | 教學媒體<br>興運用       | Instructional Media<br>and Application           | 2.0               | 學期               | 必修               | 2.0                        | 55 / 15 / 34                                            | 博愛           | 游雅婷 (四)3-4(G512電腦教室)                      |                     | 教學綱要                 |                     |
| 教育系<br>一A    | 3153                       | 糸定選修            | 心理學               | Psychology                                       | 2.0               | 學期               | 選修               | 2.0                        | 55 / 15 / 0                                             | 博愛           | 梁雲霞 (二)8-9(C313)                          | 教育系—B               | 教學綱要                 |                     |
| 教育系<br>一A    | 3154                       | 糸定選修            | 普通數學              | General<br>Mathematics                           | 2.0               | 學期               | 選修               | 2.0                        | 55 / 15 / 0                                             | 博愛           | 李心儀 (三)3-4(C303C)                         |                     | 教學綱要                 |                     |
| 教育系<br>一A    | 3155                       | 糸定選修            | 德育原理              | Principles of Moral<br>Education                 | 2.0               | 學期               | 選修               | 2.0                        | 55 / 15 / 0                                             | 博愛           | 林建銘 (四)6-7(C313)                          | 教育系—B               | 教學綱要                 |                     |
| 教育糸<br>一B    | 2946                       | 共同必修            | 大學生活<br>學習與輔<br>導 | Life Learning and<br>Guidance at<br>College-Part | 0                 | 學期               | 必修               | 1.0                        | 55 / 15 / 34                                            | 博愛           | (單週)張純 (二)6-7(C314)                       |                     | 教學綱要                 |                     |
| 教育糸<br>一B    | 2944                       | 条定必修            | 教育統計<br>學         | Advanced Statistics                              | 2.0               | 學期               | 必修               | 2.0                        | 39 / 15 / 34                                            | 博愛           | 邱世明 (三)8-9(C309A)                         |                     | 教學綱要                 |                     |
| 教育           | 2945                       | 条定必修            | 教育概論              | The Introduction of Education                    | 2.0               | 學期               | 必修               | 2.0                        | 55 / 15 / 34                                            | 博愛           | 但昭偉 (三)3-4(C314)                          |                     | 教學綱要                 |                     |
| 教育系<br>一B    | 2947                       | <u> </u> 余定必修   | 教學媒體<br>興運用       | Instructional Media and Application              | 2.0               | 學期               | 必修               | 2.0                        | 55 / 15 / 34                                            | 博愛           | 游雅婷 (四)1-2(G512電腦教室)                      |                     | 教學綱要                 |                     |
| 教育糸<br>一B    | 3156                       | 糸定選修            | 國音及說<br>話         | Phonics and Speech                               | 2.0               | 學期               | 選修               | 2.0                        | 55 / 15 / 0                                             | 博愛           | 張淑萍 (二)3-4(C314)                          |                     | 教學綱要                 |                     |

## 網路加退選 通識/體育課程志願序選課

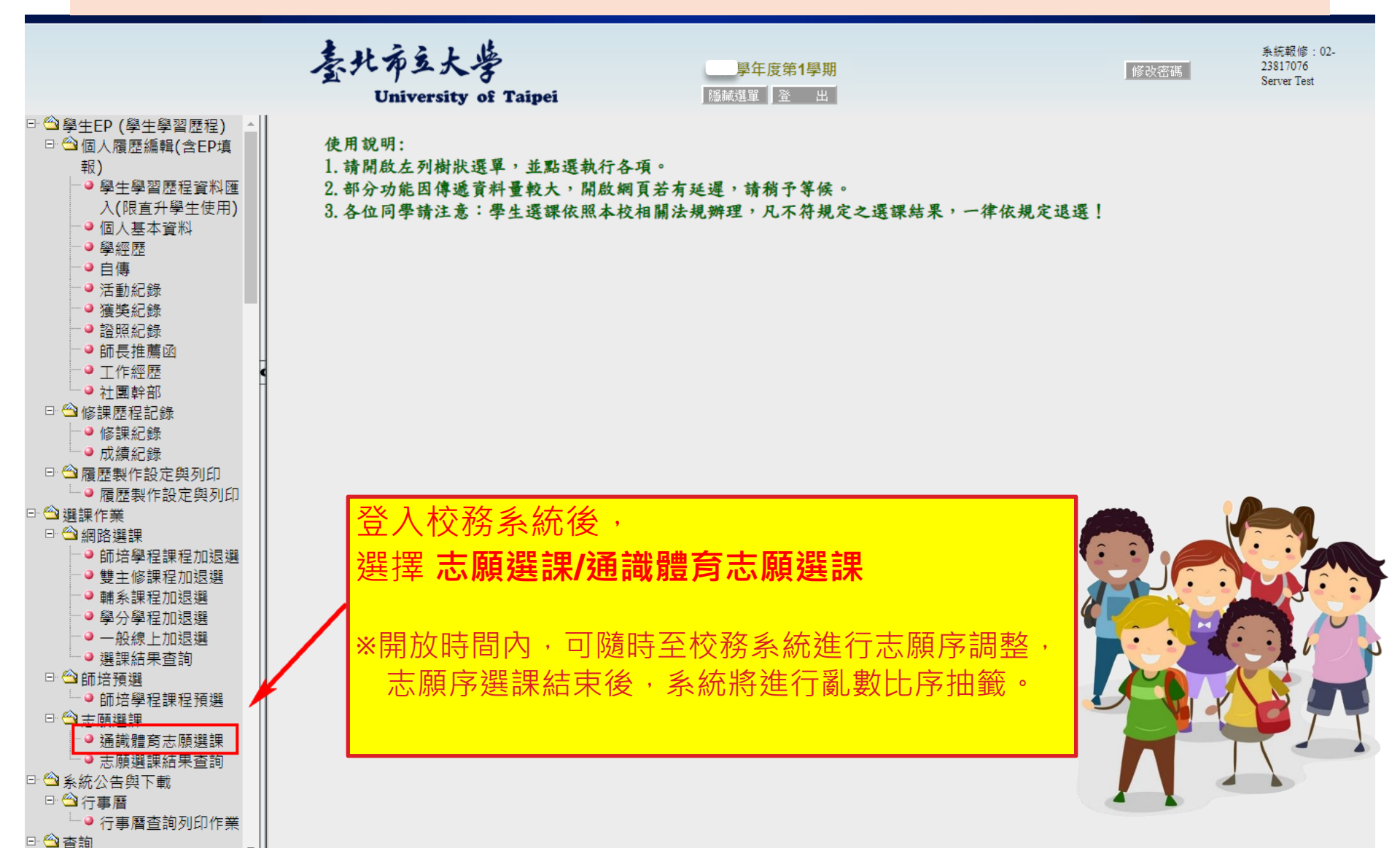

### 網路加退選 通識/體育課程志願序結果查詢

|                                                   | University of Taipei 篇減選單 登 出                   |          |
|---------------------------------------------------|-------------------------------------------------|----------|
| □ 🍄 學生EP (學生學習歷程) ▲                               | [ 40 m]                                         |          |
| □ 🎱 個人履歷編輯(含EP填                                   | 【 说 判 】                                         |          |
| 報)                                                | - 、 第一階段字雑員・<br>1883年11日本11日本11日本50日11日 -       |          |
| …● 學生學習歷程資料匯                                      | 開放列印目112年2月1日起至2月14日止。                          |          |
| 入(限直升學生使用)                                        | 二、第二階段学分買・                                      | -律依規定退選! |
| ● 個人基本資料                                          | 開放列印目112年3月13日至3月22日止                           |          |
| ● 學經歷                                             | 三、 繳費期間如有金額異動(增加或減少)者,不適用信用卡及智慧支付繳費             |          |
|                                                   | 信用卡繳費網址https://www.27608818.com                 |          |
| ●活動紀録                                             | 本校信用卡代碼:8814602201                              |          |
| ● 獲受紀録                                            | 四、 申辦就學貸款期限自112年2月1日至2月22日(完成所有流程)。             |          |
| ■證照紀録                                             | 辦理流程四部曲:                                        |          |
| ♥師反推廌函                                            | (一)就貸申請印繳費單。                                    |          |
|                                                   | (二)銀行網頁登錄資料。                                    |          |
| ● 仁國轩部<br>□ — — — — — — — — — — — — — — — — — — — | (三)完成對保及自繳項目。                                   |          |
|                                                   | (四)各項單據繳回學校。                                    |          |
| ●◎标記跡                                             | 務必請先詳閱學校首頁【學生專區】-就學貸款業務相關說明,以免作業錯誤造             |          |
| □ 🏠 薩麻製作設定趨利印                                     | 成自身權益受損,或更正往返、繁瑣費時。若有任何疑問,請洽詢校內辦理單              |          |
| ● 宿厯製作設定與別印                                       | 位:                                              |          |
| □ 🎱 選課作業                                          |                                                 |          |
| □ 🎱 網路選課                                          | (二)天母校區(分區墨務組):行政大權2/權、雪話(12-28718288分機7925。    |          |
| ● 師培學程課程加退選                                       | 五、 法国學位個人情況點遷下列運道:                              |          |
| ● 雙主修課程加退選                                        | (-) 由 法 资 " " " " " " " " " " " " " " " " " " " |          |
| ● 輔糸課程加退選                                         |                                                 |          |
|                                                   |                                                 |          |
| …● 一般線上加退選                                        | (二)且按列印版 5                                      |          |
| ▲ 選課結果查詢                                          | mb避了士麻避神社田本的                                    |          |
| □ 🎱 師培預選                                          |                                                 |          |
| ● 師培學程課程預選                                        | 即進入志願序選課結果杳詢書面。                                 |          |
|                                                   |                                                 |          |
| 通識體育志順選課                                          |                                                 |          |
| □□□□□□□□□□□□□□□□□□□□□□□□□□□□□□□□□□□□□□            |                                                 |          |
|                                                   |                                                 |          |
| □□17事件                                            |                                                 |          |
| - 1] ⇒眉旦詞勿叫叶F耒<br>□ ☆ 杏钩                          |                                                 |          |
| - 旦吗<br>□ ── 教務資訊咨詢                               |                                                 |          |
| <ul> <li>● 學生 應 £ 成 绪 杳 詢</li> </ul>              |                                                 |          |
| → → 和日與教師開課資料 →                                   |                                                 |          |
|                                                   |                                                 |          |

## 網路加退選 通識/體育課程志願序選課結果查詢

| 學年學期 ● 學年度第1學期 ◆ ● ● 可選擇要查詢的學期 |          |          |                     |                       |        |                  |             |             |             |             |                    |      |          |                                   |
|--------------------------------|----------|----------|---------------------|-----------------------|--------|------------------|-------------|-------------|-------------|-------------|--------------------|------|----------|-----------------------------------|
|                                |          |          |                     | · · · ·               |        |                  | •••••       |             | 志願          | <b>選課</b> 結 | 果                  |      |          |                                   |
| 志願序                            | 選課代<br>號 | 專長<br>組別 | 課程類別                | 科目                    | 性<br>別 | 班級               | 學分<br>數     | 必選修         | 開<br>課<br>別 | 校區          | 上課教師/時間/教室         | 備註   | 是否<br>選上 | 未選上原因                             |
| 1                              | 2425     |          | 自然、生命<br>與科技領<br>域  | 人工智慧與機<br>會教育         | 不<br>拘 | 通識課<br>程(博<br>愛) | 2.0         | 選修          | 學<br>期      | 博<br>愛      | 各教師 (三)1-2(T505)   |      | 是        |                                   |
| 2                              | 2421     |          | 人文與文化<br>思考領域       | 從花園到街<br>道:英語童詩<br>選讀 | 不<br>拘 | 通識課<br>程(博<br>愛) | 2.0         | 選修          | 學<br>期      | 博<br>愛      | 楊麗中 (五)3-4(CB105A) |      | 否        | 選課人數已<br>達上限(額<br>滿) <sup>、</sup> |
| 3                              | 1827     |          | 人文與文化<br>思考領域       | 運動與性別                 | 不<br>拘 | 通識課<br>程(博<br>愛) |             | 3 <u>99</u> | <u> </u>    |             |                    |      | 否        | 選課人數已<br>達上限(額<br>滿)、             |
| 4                              | 1132     |          | 公民素養與<br>社會探索領<br>域 | 看電影學民主                | 不拘     | 通識課<br>程(天<br>母) | 志<br>未<br>注 | 願序<br>選上    | 選課<br>的科    | 結果<br>目會    | 操上的科目會以有顏<br>列出原因  | 色標示; | 否        | 選課人數已<br>達上限(額<br>滿)、             |
| 5                              | 1812     |          | 公民素養與<br>社會探索領<br>域 | 生活法律                  | 不拘     | 通識課<br>程(博<br>愛) |             | 18          | 朔           | ž           |                    |      | 岙        | 選課人數已<br>達上限(額<br>滿) <sup>、</sup> |
| 6                              | 1340     |          | 人文與文化<br>思考領域       | 資治通鑑與現<br>代競爭力        | 不拘     | 通識課<br>程(博<br>愛) | 2.0         | 選修          | 學<br>期      | 博<br>愛      | 林偉仁 (五)1-2(C512)   |      | 否        | 選課人數已<br>達上限(額<br>滿)、             |
| 7                              | 1341     |          | 人文與文化<br>思考領域       | 歷史與文化                 | 不拘     | 通識課<br>程(博<br>愛) | 2.0         | 選修          | 學<br>期      | 博<br>愛      | 林偉仁 (五)3-4(C512)   |      | 俖        | 選課人數已<br>達上限(額<br>滿)、             |
|                                |          |          |                     |                       |        |                  |             |             |             |             |                    |      |          |                                   |

## 網路加退選 課程網路加退選

修改密碼 隱藏選單 登 出

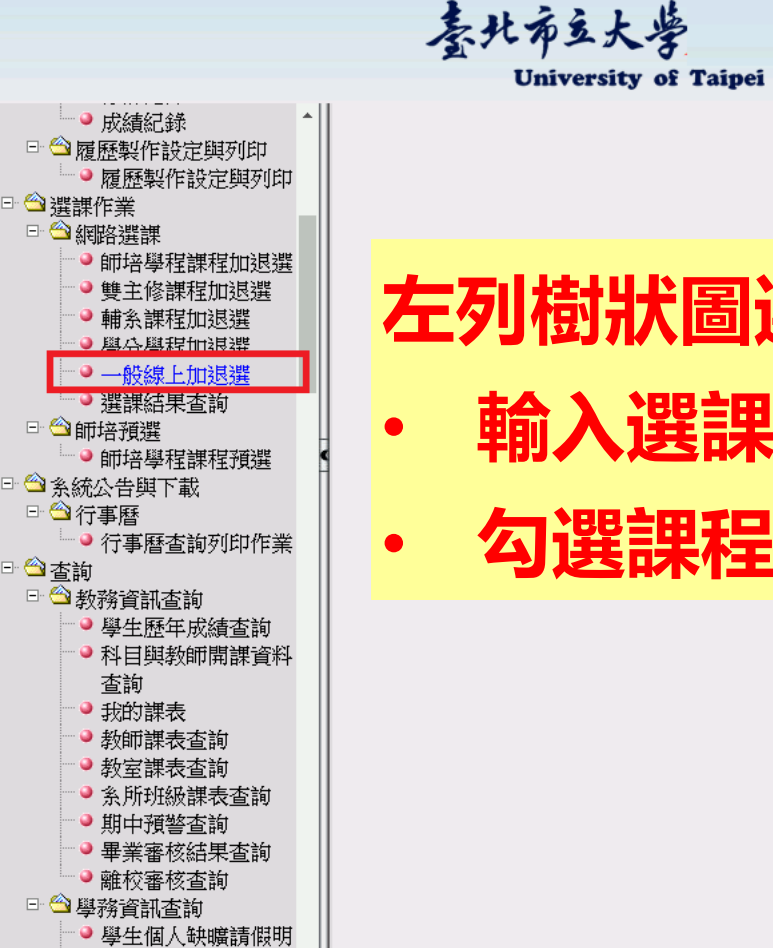

細表

左列樹狀圖選項: 一般線上加退選 ・ 輸入選課代號 加選 / 退選 ・ 勾選課程 加選 / 退選

網路加退選--加選範例

| 臺北市立大学                                                                                                    |                                                          |                                                                 | 修改密碼 顯示選單 登 出 |
|----------------------------------------------------------------------------------------------------|----------------------------------------------------------|-----------------------------------------------------------------|---------------|
| Conversity of Taiper                                                                                                    | 學期網路選課-初選(通識課                                            | 程,第一天)                                                          |               |
| 班級· 姓名·<br>學分上限:26.00 學分,學分下限:16.00 學分,已選總學分(含雙主修、輔系、學分)<br>各位 同學譜注意:學生選課依暇本校相關法規辦理,凡不符規定之                                                                                                    | 學程和數育學程)為:0 查詢所有選課約<br>7 選課結果,一律依規退選。研                   | <mark>結果請至「選課結果查詢作業」</mark><br>究生 選 <mark>課 </mark> 登分數依 登則及各系規 | 定處理。          |
| 注意!您已低於學分下限!                                                                                                    |                                                          |                                                                 |               |
| 註: 欲加選評考課程、 支工會<br>輸入選課代號加選: 2194 加 選                                                                                                    | <b>š、辅</b> 系和學分學程課程的同學,計                                 | 至相關作業加選,勿在此加選!<br>輸入選課代號週選:                                     | 退選            |
|                                                                                                    | 點選需顯示的課程清單按扭                                             |                                                                 |               |
| 退 選 請勾選退選科目後再按下「遇選」                                                                                                    | 輸入選課                                                     | 代號後按「対                                                          | 加選」           |
| 加選                                                                                                    | ───請勾選要加選之課程──                                           |                                                                 |               |
| 註1:如欲查看謀程大綱,請點選科目名稱查看。<br>註2:諸勾選加選科目後再按下「加選」。<br>註3:通識謀程請先選擇類別項目。<br>註4:為兼顧學生選謀權益,除國文(一)及英文(一)必修課程,在第一階段選謀有選修課程門數<br>(1)三年級(含)以下學生,通識分類選修課程至多2門,共同選修課程至多1門。<br>(2)四年級以上學生,通識分類選修課程加共同選修課程至多2門。                       | 敗限制:                                                     |                                                                 |               |
| 註5:<br>(1)105學年度含以前需重補修國文(二)、英文(二)之學生,兩校區仍持續各開1班,僅至108學<br>(2)105學年度(含)以前入學學生選讀「共同選修」課程須修畢至少2門課4學分。<br>(4)108學年度起入學學生,「共同選修」課程須修畢通識選修「資訊應用與設計類謀群」課程至少二學<br>A.資訊科學系學生。<br>B.於大學期間已取得程式設計相關課程學分之學生,得檢具成績單與課程大綱,逕向通識中心書 | 聲年度。<br>1畢業學分。<br>學分。另以下兩類學生得免修:<br>提出免修資格申請,業經審核通過准予免修, | ,                                                               |               |
| #*6 :                                                                                                    |                                                          |                                                                 |               |

# 網路加退選--加選範例

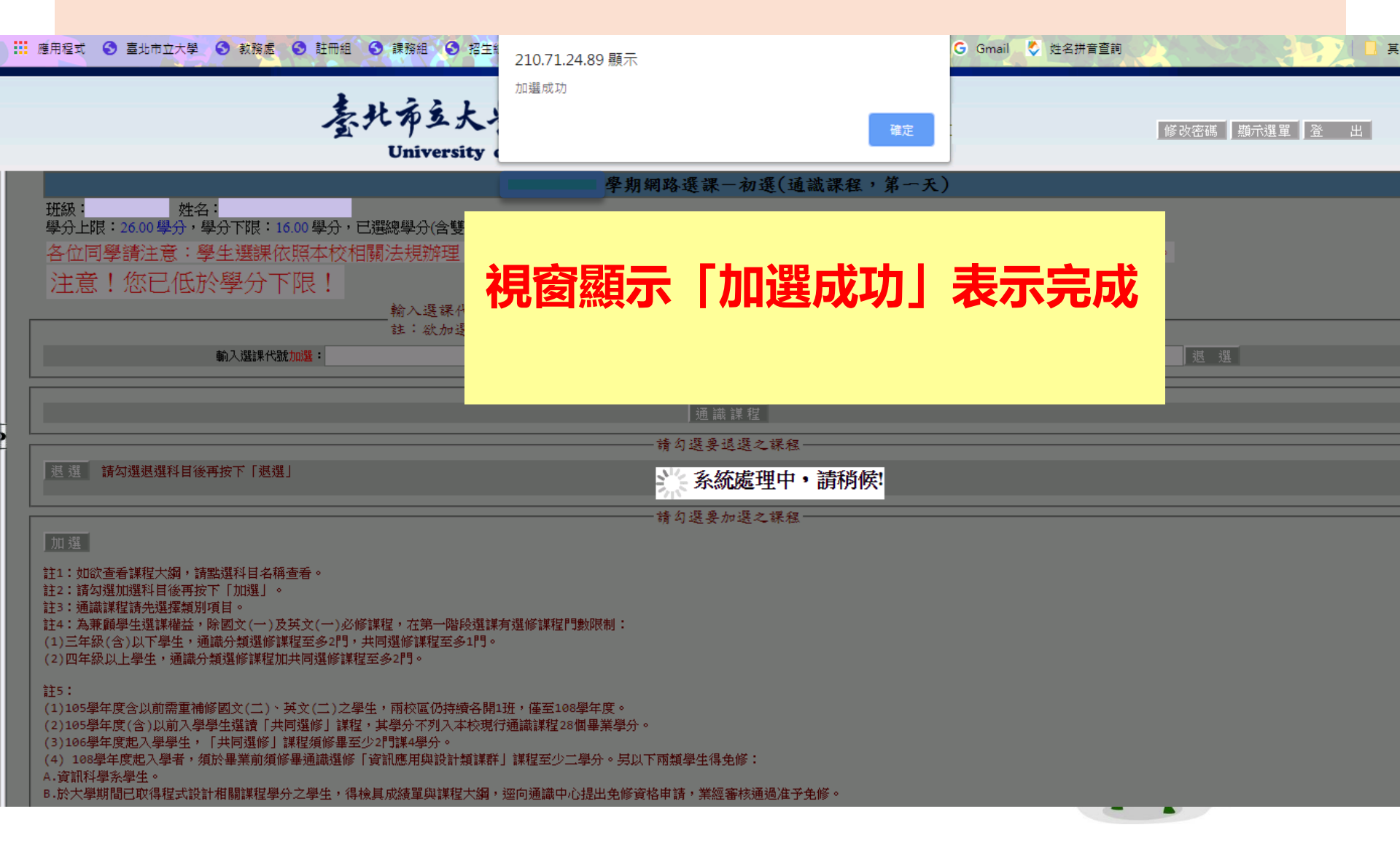

|                                                                                                    | 網路加退選退選範例                                                                                                    |                        |                                                                                                    |                                                  |                                          |                    |                               |         |     |       |                     |           |        |   |
|----------------------------------------------------------------------------------------------------|----------------------------------------------------------------------------------------------------|------------------------|----------------------------------------------------------------------------------------------------|--------------------------------------------------|------------------------------------------|--------------------|-------------------------------|---------|-----|-------|---------------------|-----------|--------|---|
|                                                                                                    |                                                                                                    |                        | 素北市的<br>Unive                                                                                                    | 大学<br>rsity of                                   | Taipei                                   |                    |                               |         |     |       |                     | 修改密碼 顯示選單 | 登<br>( | 出 |
| <sup>班級:</sup><br>學分上限<br>各位同:<br>注意                                                                                          | 學年复學期網路選課一初選(通識課程,第一天) 班級: 姓名: 學分上限:26.00 學分,學分下限:16.00 學分,已選總學分(含雙主修、輔系、學分學程和教育學程)為:2.0 查詢所有選課結果請至「選課結果查詢作業」 各位同學請注意:學生選課依照本校相關法規辦理,凡不符規定之選課結果,一律依規退選。研究生選課學分數依學則及各系規定處理。 注意!您已低於學分下限! 翰入選課代號直接加選選 註:欲加選師培課程、雙主修、輔系和學分學程課程的同學,請至相關作業加選,勿在此加選! |                        |                                                                                                    |                                                  |                                          |                    |                               |         |     |       |                     |           |        |   |
|                                                                                                    |                                                                                                    | 輸入選                    | <b>結果代號<u>加選</u>:</b>                                                                                                    | 力口                                               | 選                                        |                    | 计的课程语                         | 夏拉扫-    |     | 輸入選課( | 弋號 <mark>退選:</mark> | 退 選       |        |   |
|                                                                                                    |                                                                                                    |                        |                                                                                                    |                                                  |                                          | Jan 22 - Oral<br>通 | l識課程                          | +-1X 1# |     |       |                     |           |        |   |
|                                                                                                    | <b></b>                                                                                                    |                        |                                                                                                    |                                                  |                                          | 請勾選.               | 要退選之言                         | 课程——    |     |       |                     |           |        |   |
| 退選 D                                                                                                    | 勾選退選                                                                                                    | 科目後再按下                 | 「退選」                                                                                                    |                                                  |                                          |                    |                               |         |     |       |                     |           |        |   |
| 退選                                                                                                    | 論<br>論<br>記<br>記<br>記<br>記                                                                                                    | 専長組別                   | 課程類別                                                                                                    | 科目                                               | 性別                                       | 班級                 | 學分數                           | 必選修     | 開課別 | 校區    | 上課教師/時間/教室          | 備註        | 免修     | 抵 |
|                                                                                                    | 2194                                                                                                    | 个分祖                    | 公氏茶養與社會探索領域<br>總學分                                                                                                    | 國際領導                                             | 17.0K                                    | 理識甲心(大母)           | 2.0                           | 選修      | 学期  | 大母    | ()1-2(D413)         |           |        |   |
| 加選<br>註1:如欲:<br>註2:請勾;<br>註3:通識;<br>注4:為兼,<br>(1)三年級<br>(2)四年級<br>注5:<br>(1)105學<br>(2)105學<br>(2)105學<br>(3)106學<br>(4) 108學 | 查看課程<br>置加<br>選<br>程<br>建<br>理<br>程<br>生<br>里<br>生<br>里<br>生<br>里<br>生<br>半<br>二<br>二<br>二<br>二<br>二<br>二<br>二<br>二<br>二<br>二<br>二<br>二<br>二                                                                                                   | 綱、<br>編<br>編<br>編<br>編 | 1日名稱查看。<br>1選」。<br>注(一)及英文(一)必修課<br>1選修課程至多2門,共<br>1選修課程加共同選修課程至<br>(二)、英文(二)之學生,雨校區仍<br>讀「共同選修」課程,其學分不列<br>選修」課程須修畢至少2門課4學分<br>漢前須修畢通識選修「資訊應用與語 | <b>了選谷</b><br>游療各開1班,<br>入本校現行通調<br>。<br>設計類課群」講 | <b>次</b><br>(僅至108<br>(講課程28)<br>(講課程至少二 |                    | <b>目後</b><br><sup>生得免修:</sup> | È, i    | 再找  | 安丨    | 退選」                 |           |        |   |

F

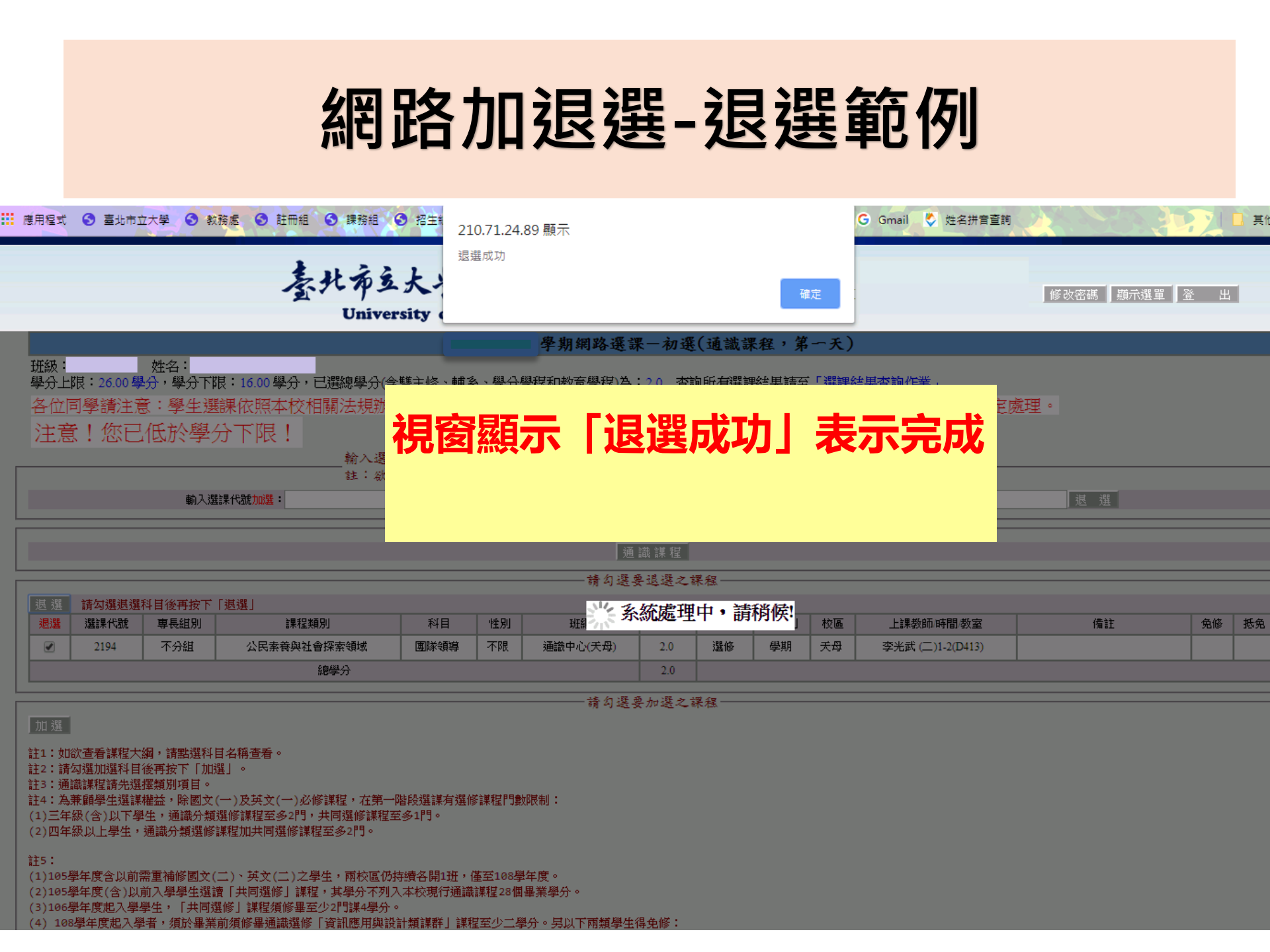

## 網路加退選--選課確認

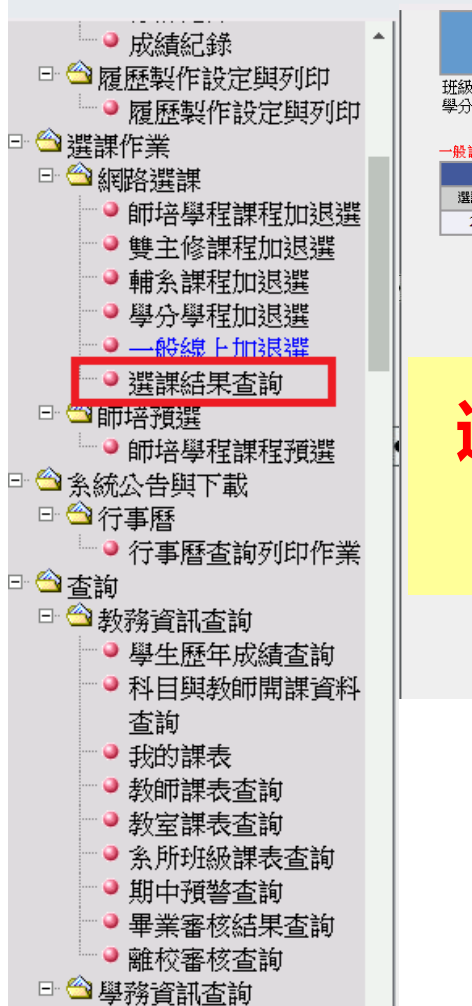

#### 臺北布立大學 University of Taipei

修改密碼 顯示選單 登 出

#### 日期: 擧生:

班級: 姓名: 學分上限:26.00 學分,學分下限:16.00 學分,已遷總學分(含雙主修、輔系、學分學程和教育學程)為:2.0

#### 一般課程總學分數 2.0

|      | 一般選擇結果 |             |      |    |          |     |     |     |    |                  |    |    |    |
|------|--------|-------------|------|----|----------|-----|-----|-----|----|------------------|----|----|----|
| 選課代號 | 専長組別   | 課程类頁別       | 科目   | 性別 | 班級       | 學分數 | 必選修 | 開課別 | 校區 | 上課教師 時間 教室       | 備註 | 免修 | 抵免 |
| 2194 | 不分組    | 公民素養與社會探索領域 | 團隊領導 | 不限 | 通識中心(天母) | 2.0 | 選修  | 學期  | 天母 | 李光武 (二)1-2(D413) |    |    |    |

選課結果列印

#### 選課結果查詢並確認

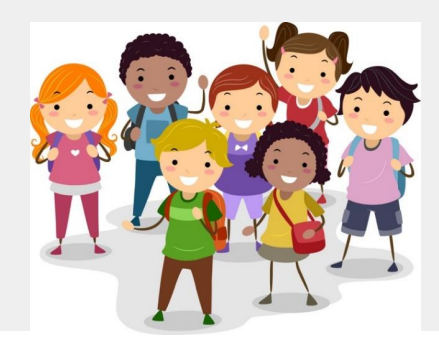

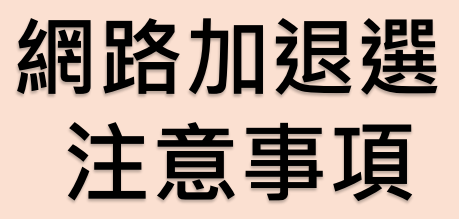

### . 退選名額將於固定時間釋出名額

- 本校網路加退選機制於網路加退選期間,固定於每天
   08:00、12:00、17:00釋放前一時段退選名額供學生加選
- ·網路加退選期間,每日07:50-08:00、11:50-12:00、 16:50-17:00 系統不開放線上退選,以利系統整合名額。

### . 同一時段同一門課程僅能退選一次

假設於時段1期間內因個人因素,退選A課程後,又在同一時段加選A課程,若於時段1要再進行退選A課程,系統會跳出訊息,並請同學於下一時段再退選。

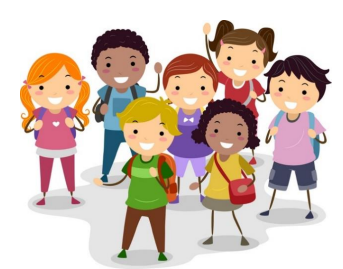

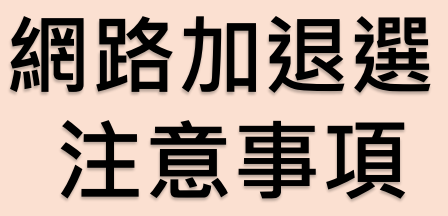

· 可透過最右邊兩個欄位確定是否還有名額(現時段剩餘人數、下時段可選人數)

|       | 文類   | 英文類      | 體育   | 類軍訓類       | 藝術與美感領域       |           |          |          | 人文與文             | 化思考      | 領域        | 죠!                       | 民素養與社會探索領域                                                                                | 自然、生命舆科技領域  |      |      |      | 共同選修    |         |
|-------|------|----------|------|------------|---------------|-----------|----------|----------|------------------|----------|-----------|--------------------------|-------------------------------------------------------------------------------------------|-------------|------|------|------|---------|---------|
|       | 選課代號 | 班級       | 專長組別 | 課程類別       | 科目            | 性別        | 學分數      | 修習別      | 開課別              | 分組       | 校區        | 上課教師/時間/教室               | 備註                                                                                        | 上限人數        | 下限人數 | 保留人數 | 實收人數 | 現時段剩餘人數 | 下時段可選人數 |
| ¥8    | 1097 | 通識課程(天母) |      | 自然、生命與科技領域 | 資訊科學          | 不限        | 2.0      | 選        | 學期               | 01       | 天母        | 蕭俊輝 (─)1-2(D電腦教室 ( ─ ) ) | 1.資訊應用與設計類課群 2.資科系學生不可選<br>請                                                              | 30          | 15   | 0    | 29   | 0       | 1       |
| ž     | 1098 | 通識課程(天母) |      |            | <u>資訊科學</u>   |           | 2.0      | 選        | 學期               |          |           |                          | 1.資訊應用與設計類課群 2.資科系學生不可選<br>請                                                              | 30          | 15   | 0    | 30   | 0       | 0       |
| ă     | 1099 | 通識課程(天母) |      | 自然、生命與科技領域 | <u>資訊科學</u>   | ΓŦ        |          | まぼ       | いして              | 合        | 全人        | 、動」・五                    | 日前時段可す                                                                                    | ·<br>按      |      | 0    | 30   | 0       | 0       |
| ä     | 1100 | 通識課程(天母) |      |            | <u>資訊科學</u>   | 上行        | 元山<br>一幻 | 判式       | ς<br>γ<br>γ<br>μ | 」<br>] 逞 | ふく        | てするこう、シックス               |                                                                                           | _] <u>X</u> |      | 0    | 30   | 0       | 0       |
| ¥.    | 1101 | 通識課程(天母) |      | 自然、生命與科技領域 | <u>資訊科學</u>   |           | וייז ב   | IJШ      | - 1 / 1 F        | 1.2      | <u></u> ⊢ |                          |                                                                                           |             |      | 0    | 30   | 0       | 0       |
| ä     | 1102 | 通識課程(天母) |      |            | <u>- 管訊科學</u> | г –       | 下馬       | 寺段       |                  | [길       | ミノ        | 、數」:須須                   | 待下一開放時                                                                                    | 段           |      | 0    | 30   | 0       | 0       |
| ă     | 1112 | 通識課程(天母) |      |            | 台灣醫療保健制度      | $( \circ$ |          | <u> </u> |                  |          | - ^       |                          |                                                                                           |             |      | 0    | 40   | 0       | 0       |
| ä     | 1113 | 通識課程(天母) |      |            | 電腦軟體與生活應用     | (8        | 5:00     | U `      | 12               | 2:(      | JÜ        | ×17:00)                  | ,炻リ進仃剎                                                                                    | ഥ           |      | 0    | 30   | 0       | 0       |
| ă     | 1117 | 通識課程(天母) |      | 自然、生命與科技領域 | 詩歌與現代科技應用     | 旧义        | 躍く       | て宮       | ₹°               |          |           |                          |                                                                                           |             |      | 0    | 40   | 0       | 0       |
| ä     | 1126 | 通識課程(天母) |      |            | 地理分析大數據       |           | <u> </u> | н на     | へ                |          |           |                          |                                                                                           |             |      | 0    | 30   | 0       | 0       |
| ŧ.    | 1129 | 通識課程(天母) |      |            | <u> </u>      |           |          |          |                  |          |           |                          |                                                                                           |             |      | 0    | 40   | 0       | 0       |
| Ha a  | 1130 | 通識課程(天母) |      |            | 人工智慧與初聯網應用與實作 |           |          | 選        | 學期               |          |           | 徐敬事 (三)8-9(D412)         | <ol> <li>資訊應用與設計類課群2.本課程採用分組實<br/>作,每組同學必須有一臺電腦(不限筆記型電<br/>腦)</li> </ol>                  | 40          | 15   | 0    | 40   | 0       | 0       |
| 5     | 1133 | 通識課程(天母) |      |            | 生活中的人工智慧      |           | 2.0      | 100      | 學期               |          | 天母        | 徐敬亭 (三)6-7(D412)         | 1.資訊應用與設計類課群 2.必須擁有一蓋可以<br>上網的電腦, 建攝具有通影鏡類(筆記型電腦<br>佳、作業系統及廠牌不限、<br>Windows MacOS Un*X皆可) | 40          | 15   | 0    | 40   | 0       | 0       |
| ŧ     | 1561 | 通識課程(博愛) |      |            | 海洋科學與環境議題     |           |          | 選        | 學期               |          | 博愛        | 李孟陽(三)3-4(G303)          |                                                                                           | 40          | 15   | 0    | 40   | 0       | 0       |
| Hin I | 1562 | 通識課程(博愛) |      | 自然、生命與科技領域 | <u> </u>      |           | 2.0      | ци.      | 學期               |          | 博愛        | 黃志鵬 (五)1-2(G513電腦教室)     | 1.資訊應用與設計類課群 2.資科条學生不可選<br>請                                                              | 40          | 15   | 0    | 40   | 0       | 0       |

## 人工加退選

◆如遇特殊情況與具備身分者
◆須進行人工加退選時・
◆須填寫人工加選單或人工退選單
◆經相關單位完成簽核同意流程後

·得以辦理人工加選或退選課程。

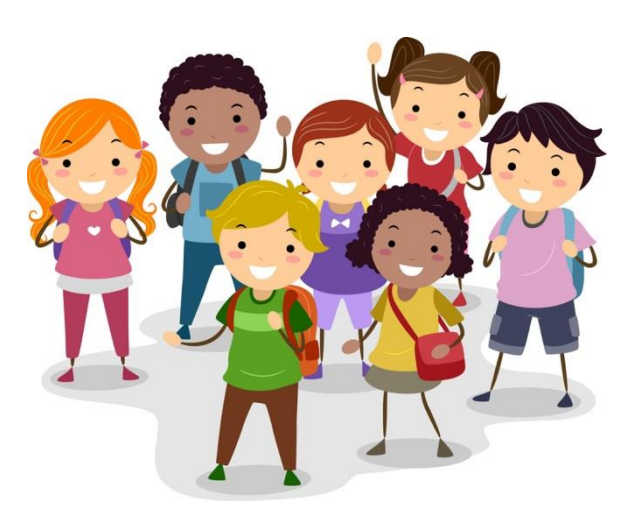

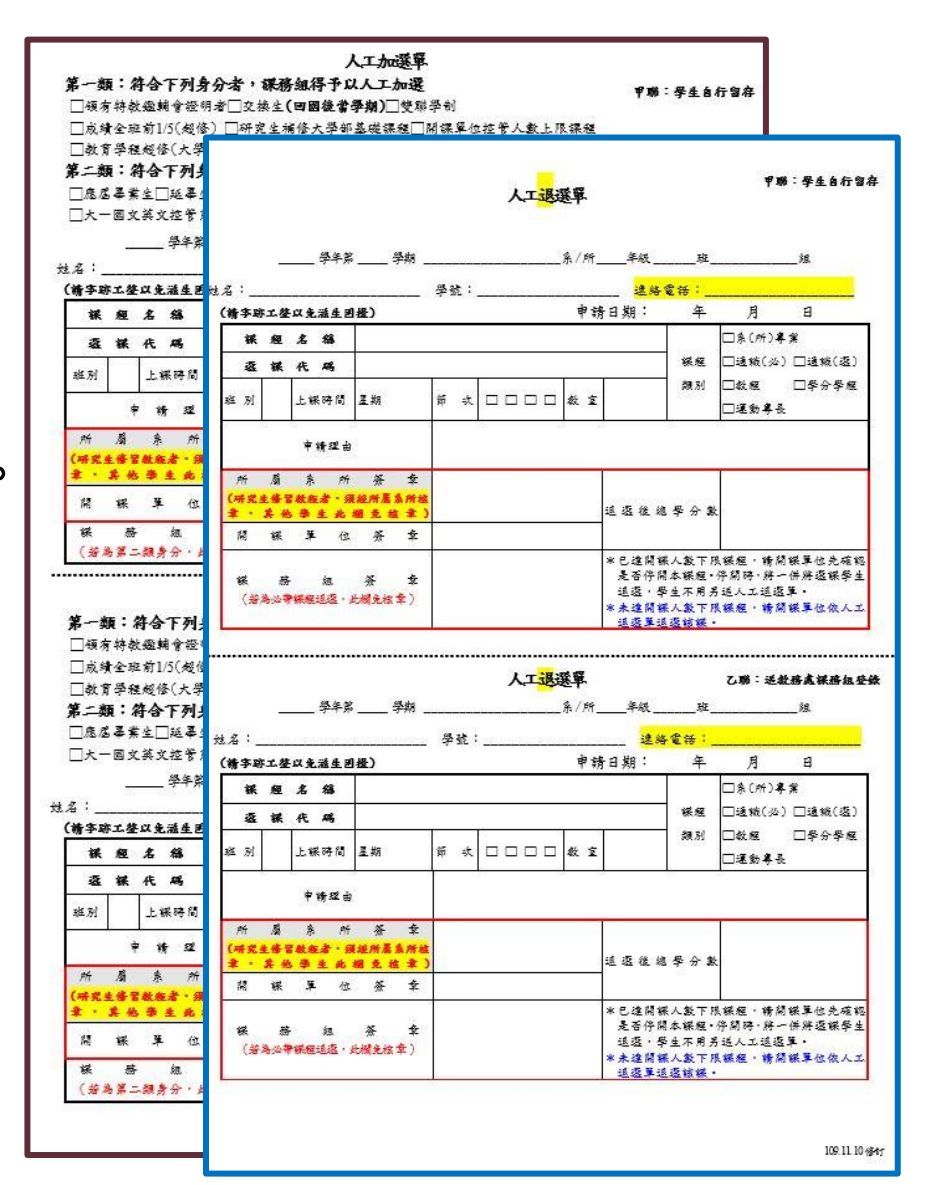

# 通識課程修讀&師培課程修讀

## 請依通識教育中心及師資培育中心規定辦理

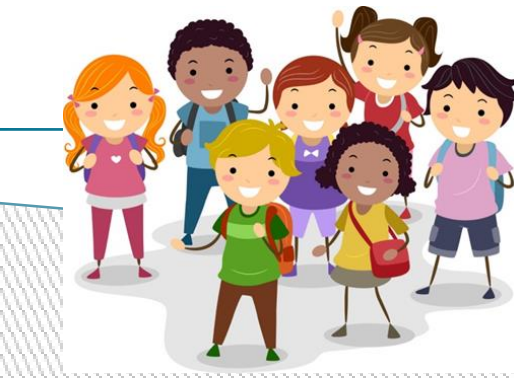

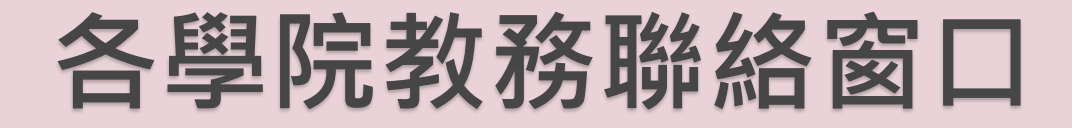

- ·博愛校區:行政大樓 T103室
- ·天母校區:行政大樓 1 樓

| 校區       | 承辦窗口                                       | 負責系所                                               |
|----------|--------------------------------------------|----------------------------------------------------|
| 捕        | 詹小姐<br>分機1122<br>ops0645@utaipei.edu.tw    | 教育學院(不含教評所)                                        |
| F 愛 校 區  | 陳小姐<br>分機1112<br>cujtww@utaipei.edu.tw     | 人文藝術學院(不含舞蹈系)                                      |
|          | 陳小姐<br>分機1123<br>yann@utaipei.edu.tw       | 教育學院(僅含教評所)<br>理學院                                 |
| 天母       | 張小姐<br>分機7515<br>tfchang@utaipei.edu.tw    | 市政管理學院<br>體育學院(休管系、運健系、運科所、運<br>教所、運器所及轉銜學位學程)     |
| 校<br>  區 | 張小姐<br>分機7504<br>snoopy3557@utaipei.edu.tw | 人文藝術學院(僅含舞蹈系)<br>體育學院(球類系、陸上系、水上系、技<br>擊系、動藝系及競技所) |

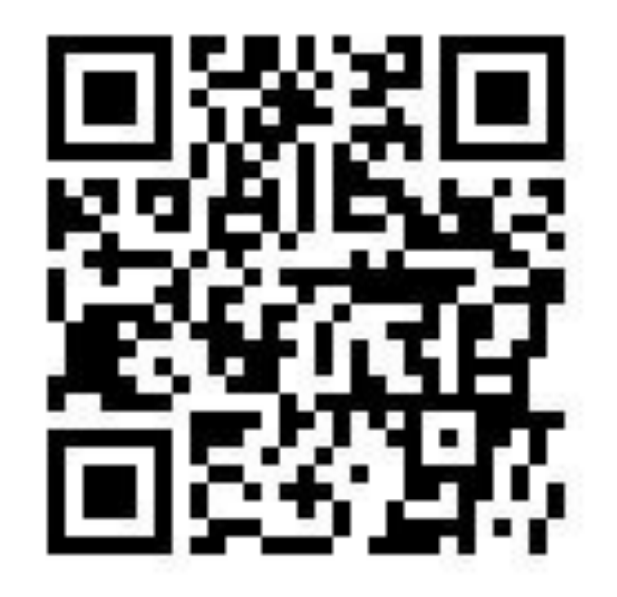

#### 更多重要資訊,請上教務處網站